## Exporting IQ Contact Records into Facebook

Market: Federal/State/Local, House, Senate

**Description:** If an office uses *Facebook Ads Custom Audience*, these instructions teach users how export a IQ Contact records (i.e., CSV file) that can be imported into Facebook.

**Note**: A best practice is to create a Saved List of IQ Contact Records to export to Facebook. Refer to *Creating and Viewing Saved Searches and Saved Lists*.

- 1. Navigate to Contacts > Utilities > My Contact Lists.
- 2. Scroll the row of the contact list containing the records to export. Click View Records.

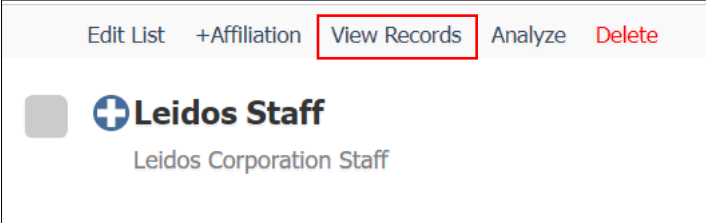

3. Select all records. Click the **Report > Create FB Ad Export**.

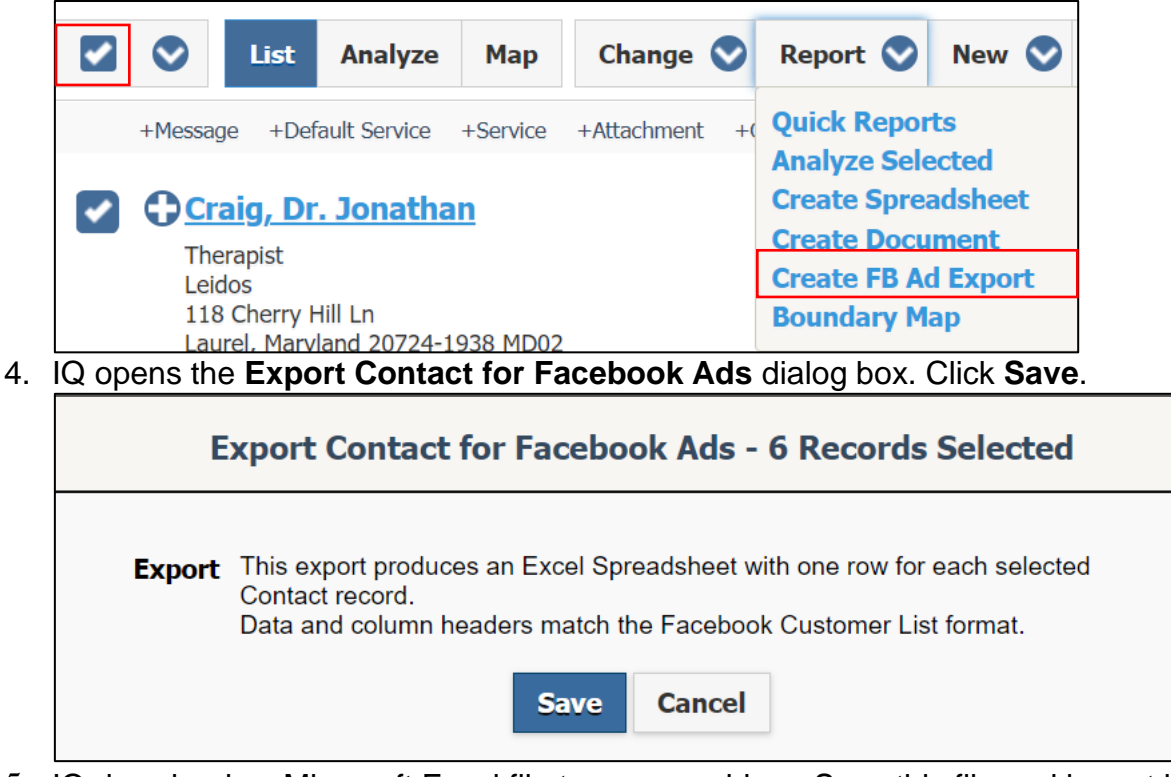

5. IQ downloads a Microsoft Excel file to your machine. Save this file and import into Facebook using its contact import instruction.

Page 1 of 1 Leidos proprietary 2025-This information may not be used, reproduced, disclosed, or exported without the written approval of Leidos.